## ИНСТРУКЦИЯ ПО РЕГИСТРАЦИИ

1. Чтобы зарегистрироваться на олимпиаду, войдите в Единую систему регистраций (далее – ECP), для этого перейдите по адресу https://reg.olimpiada.ru/. Откроется окно:

| Е С Р<br>Единая система регистрации |                      |
|-------------------------------------|----------------------|
| вход                                | Вход в систему       |
| дипломы                             | Логин                |
| СЕРТИФИКАТЫ<br>ПОИСК ШКОЛЫ          | Пароль               |
|                                     | Забыли пароль?       |
|                                     | ВОЙТИ<br>РЕГИСТРАЦИЯ |

Если у Вас уже есть логин и пароль ЕСР, введите их, нажмите кнопку «Войти» и перейдите к п. 3 этой инструкции. В противном случае перейдите к п. 2.

2. Нажмите на кнопку «Регистрация». Откроется окно:

| Единая система регистрации |                                        |                      |
|----------------------------|----------------------------------------|----------------------|
| вход                       | Регистр                                | ация                 |
| диплоны                    | Логин®                                 | Email                |
| СЕРТИФИКАТЫ                |                                        |                      |
| поиск школы                | Пароль                                 | Подтверждение пароля |
|                            | Решите пример: (6 * <i>(8 - 7</i> )) = |                      |
|                            | Все поля обязательны для заполнения    |                      |
|                            | ΟΤΠΡΑΕ                                 | вить                 |

Придумайте себе логин (это Ваше имя в ЕСР; логином может быть, как Ваше настоящее имя, так и любой придуманный Вами псевдоним, в том числе электронный адрес) и пароль. Обратите внимание: в логине разрешены только латинские буквы, цифры и

знак подчеркивания. Заполните все обведённые на рисунке поля и нажмите «Создать учётную запись». Обратите внимание, что на один электронный адрес можно завести только одну учетную запись на сайте.

ПРОВЕРЬТЕ ПРАВИЛЬНОСТЬ ВВЕДЁННОГО ВАМИ ЭЛЕКТРОННОГО АДРЕСА: ПО НЕМУ ВЫ БУДЕТЕ ПОЛУЧАТЬ ВСЮ ИНФОРМАЦИЮ ОТ ОРГАНИЗАТОРОВ ОЛИМПИАДЫ, А ТАКЖЕ СМОЖЕТЕ ВОССТАНОВИТЬ ЛОГИН И ПАРОЛЬ, ЕСЛИ ЗАБУДЕТЕ ИХ.

3. Нажав кнопку «Войти», Вы попадёте на страницу со списком соревнований, обслуживаемых ЕСР.

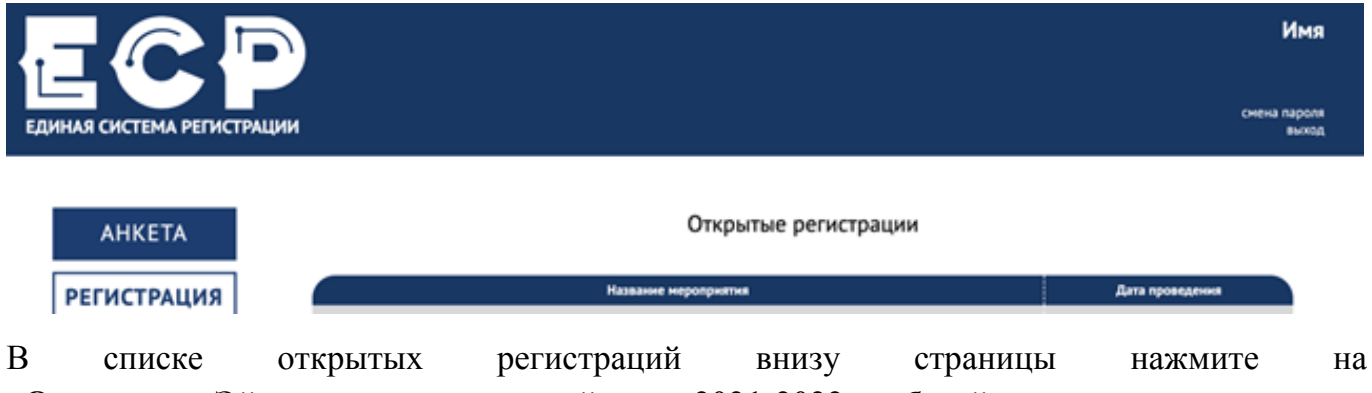

«Олимпиада Эйлера, дистанционный этап, 2021-2022 учебный год».

4. Откроется следующая страница:

| ECP                        |                         |                               | И<br><u>login test</u> | <b>мя</b><br>t <u>1</u> |
|----------------------------|-------------------------|-------------------------------|------------------------|-------------------------|
| ЕДИНАЯ СИСТЕМА РЕГИСТРАЦИИ |                         |                               | смена пар<br>вы        | роля<br>иход            |
| анкета                     | РЕГИСТРАЦИЯ             | УЧАСТИЕ                       | РЕЗУЛЬТАТЫ             |                         |
| РЕГИСТРАЦИЯ                | Олимпиада Эйлер         | ра, дистанционный этап, 2021- | 2022 учебный год       |                         |
| участвую<br>Дипломы        |                         | Информация об участнике       |                        |                         |
| СЕРТИФИКАТЫ                | Фамилия                 | Имя                           | Отчество               |                         |
|                            | Фамилия                 | Имя                           | Отчество               |                         |
| поиск школы                | Пол                     | Дата рождения                 | Телефон                |                         |
| АКТУАЛЬНЫЕ                 | ⊙ж Ом                   | 2010-11-11                    | +X (XXX) XXX-XX-XX     |                         |
| РЕЗУЛЬТАТЫ                 | Адрес электронной почты | Подтвердите адрес             |                        |                         |
| всош                       | mail@mail.ru            |                               |                        |                         |

Необходимо заполнить все поля:

| Почтовый адрес              |                                  |                  |                      |                |  |  |
|-----------------------------|----------------------------------|------------------|----------------------|----------------|--|--|
| Индекс                      | Регион                           |                  | Тип населён          | ного пункта    |  |  |
|                             | 77. Москва                       | •                | город                | •              |  |  |
| Название населённого пункта |                                  | Адре             | c <sup>*</sup>       |                |  |  |
| Москва                      |                                  |                  |                      |                |  |  |
|                             |                                  |                  |                      |                |  |  |
|                             |                                  |                  |                      |                |  |  |
|                             |                                  |                  |                      |                |  |  |
| школьников и студентов      | us vienosissosaris komakmisie de | линые для пригла | асния на другие неро | nprovinsi 4200 |  |  |
|                             |                                  |                  |                      |                |  |  |

| Информация о школе         |    |                |                                                                    |  |  |
|----------------------------|----|----------------|--------------------------------------------------------------------|--|--|
| Страна, в которой находитс | :я | Логин СтатГрад | Если Вы учитесь не в Москве, и у Вашей                             |  |  |
| школа                      |    | sch77777 🔎     | школы нет логина в системе СтатГрад,<br>заполните информацию о ней |  |  |
| Россия                     | •  |                |                                                                    |  |  |
| Класс обучения             |    |                |                                                                    |  |  |
| 6                          | •  |                |                                                                    |  |  |
|                            |    |                |                                                                    |  |  |

Для поиска логина школы по номеру, необходимо воспользоваться поиском:

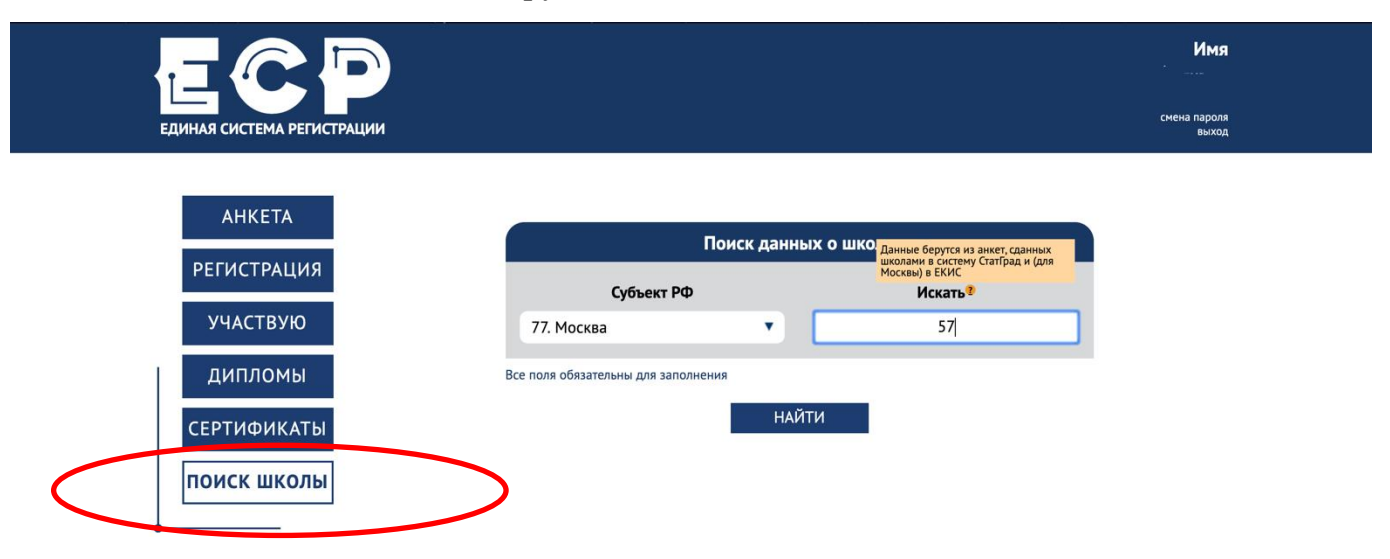

|             |                                 |                                                                                            | Поиск данны                                                               | х о школе                                                                |                     |                                                   |                       |
|-------------|---------------------------------|--------------------------------------------------------------------------------------------|---------------------------------------------------------------------------|--------------------------------------------------------------------------|---------------------|---------------------------------------------------|-----------------------|
| РЕГИСТРАЦИЯ |                                 | Субъ                                                                                       | ект РФ                                                                    | Искать?                                                                  |                     |                                                   |                       |
| УЧАСТВУЮ    |                                 | 77. Москва                                                                                 | •                                                                         |                                                                          |                     |                                                   |                       |
| дипломы     |                                 | Все поля обязательны д                                                                     | ля заполнения                                                             |                                                                          |                     |                                                   |                       |
| СЕРТИФИКАТЫ |                                 |                                                                                            | НАЙТ                                                                      | и                                                                        |                     |                                                   |                       |
|             |                                 |                                                                                            |                                                                           |                                                                          |                     |                                                   |                       |
|             |                                 |                                                                                            |                                                                           |                                                                          |                     |                                                   |                       |
| поиск школы | Логин                           | Название школы                                                                             | Полное наз                                                                | вание школы                                                              | Округ               | Район                                             | мсд                   |
| поиск школы | Логин<br>sch770057              | Название школы<br>ГБОУ Школа №57                                                           | Полное наз<br>Государственное бюджетное ог<br>учреждение города Москвы "П | вание школы<br>Бщеобразовательное<br>ятьдесят седьная школа"             | <b>Округ</b><br>ЦАО | <b>Район</b><br>район<br>Хамовники                | мсд<br>olymp<br>cao-1 |
| поиск школы | Логин<br>sch770057<br>sch779024 | Название школы<br>ГБОУ Школа №57<br>Вечерняя (сменная)<br>общеобразовательная школа<br>№57 | Полное наз<br>Государственное бюджетное о<br>учреждение города Москвы 'П  | вание школы<br>бщеобразовательное<br>ятьдесят седьная школа <sup>*</sup> | Округ<br>ЦАО        | <b>Район</b><br>район<br>Хамовники<br>Центральный | мсд<br>olymp<br>cao-1 |

Граждане России должны заполнять анкету, кроме электронного адреса, логина и пароля, на русском языке <u>кириллицей</u>. Регистрации граждан России с анкетами, заполненными латинскими буквами, создают проблемы при обработке и будут аннулироваться.

| Дополнительная информация          |  |      |        |  |   |
|------------------------------------|--|------|--------|--|---|
| Сообщение в свободной форме        |  |      |        |  |   |
|                                    |  |      |        |  |   |
|                                    |  |      |        |  |   |
|                                    |  |      |        |  | h |
|                                    |  |      |        |  |   |
| - поле обязательное для заполнения |  |      |        |  |   |
|                                    |  | отпя | РАВИТЬ |  |   |

Заполните поля на этой странице и нажмите «Отправить».

5. Если Вы всё сделали правильно, после нажатия кнопки «Отправить» появятся сообщение об успешной регистрации. Вы можете проверить все введенные вами данные и, при необходимости, исправить замеченные неточности (см. пункт 8). Особенно внимательно проверьте электронный адрес: по нему Вы будете получать всю информацию.

На вкладке «Участие» внутри выбранной олимпиады доступна краткая информация о правилах участия:

6. Проверить мероприятия, в которых Вы зарегистрированы, можно во вкладке «Участвую»

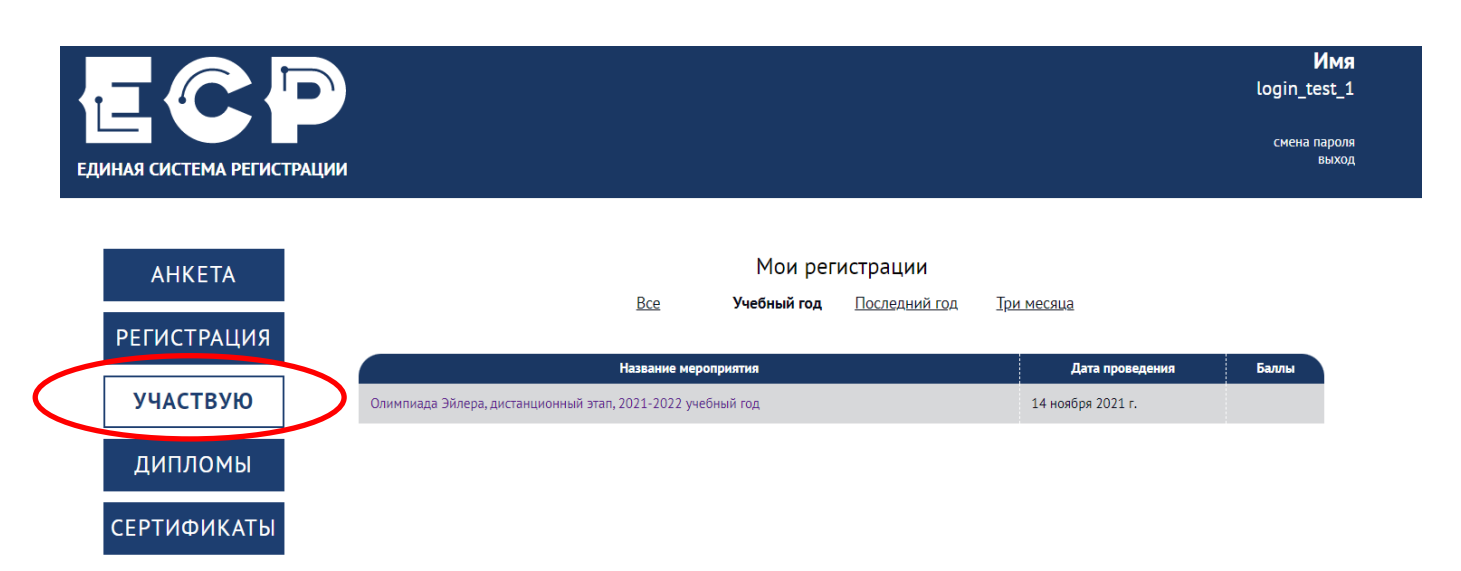

7. ЗАПИШИТЕ И СОХРАНИТЕ СВОИ ЛОГИН, ПАРОЛЬ И РЕГИСТРАЦИОННЫЙ НОМЕР. Без логина и пароля Вы не сможете войти в личный кабинет для загрузки своей работы, а без регистрационного номера не сможете найти себя в таблице результатов олимпиады.

| Единая система регист | РАЦИИ ИМЯ<br>Смена пароля<br>выход                                                                                     |
|-----------------------|----------------------------------------------------------------------------------------------------|
| АНКЕТА                | РЕГИСТРАЦИЯ — УЧАСТИЕ — РЕЗУЛЬТАТЫ                                                                                     |
| РЕГИСТРАЦИЯ           | Олимпиада Эйлера, дистанционный этап, 2021-2022 учебный год                                                            |
| УЧАСТВУЮ              | Ваш регистрационный номер: 10002                                                                                       |
| дипломы               | Уважаемый участник!                                                                                                    |
| СЕРТИФИКАТЫ           | Вы успешно зарегистрировались на второй тур дистанционного этапа олимпиады им. Леонарда Эйлера в 2021-22 учебном году. |

8. Впоследствии Вы можете самостоятельно внести изменения в анкетные данные, нажав на кнопку «Редактировать» или на карандаш в правом верхнем углу соответствующего блока регистрации:

| УЧАСТВУЮ    | Вы успешно зарегистрировались! |                         |                    |  |  |  |  |
|-------------|--------------------------------|-------------------------|--------------------|--|--|--|--|
| дипломы     |                                | Информация об участнике |                    |  |  |  |  |
| СЕРТИФИКАТЫ | Фамилия                        | Имя                     | Отчество           |  |  |  |  |
| поиск школы | Тест                           | Тест                    | Тест               |  |  |  |  |
| АКТУАЛЬНЫЕ  | Пол                            | Дата рождения           | Телефон            |  |  |  |  |
| РЕЗУЛЬТАТЫ  | ○ж ⊙м                          | 2001-01-01              | +7 (123) 456-78-90 |  |  |  |  |
|             | Адрес электронной почты        | Подтвердите адрес       |                    |  |  |  |  |
|             | mail@mail.ru                   | mail@mail.ru            |                    |  |  |  |  |

9. Если что-то пошло не так, и Вы не смогли самостоятельно исправить ситуацию, обратитесь в службу поддержки по адресу <u>reg@olimpiada.ru</u>. Ни в коем случае не

регистрируйтесь повторно: это может привести к путанице в таблицах результатов с неприятными последствиями.